# Die Bedienung des Assemblers ASM51

# Wolfgang SCHARL, TGM, NT/EL

Für viele, die sich im Zuge des Unterrichts oder privat im Rahmen der Clubaktion mit dem 8051 Controller auseinandersetzen, stellt sich natürlich das Problem, selbstgeschriebene Programme zu assemblieren und zu linken. In diesem Zusammenhang haben sich einige immer wiederkehrende Fragen herauskristallisiert, die ich an Hand eines kleinen Beispiels speziell für Anfänger - darstellen möchte.

Grundsätzlich seien Syntax und Befehlsvorrat des ASM51 hier einmal vorausgesetzt (Mnemonics 8051: TGM-LIT-003, Assemblerdirektiven: in diesem Heft). Geschrieben werden Assemblerprogramme mit irgend einem Editor, der unformatierte ASCII Texte erstellen kann. Von Sidekick bis zum Textverarbeitungssystem ist so ziemlich alles, mehr oder weniger komfortabel, verwendbar. Bei Textsystemen wie Word muß darauf geachtet werden, daß die Textdatei "unformatiert" abgespeichert wird.

Eine derart erstellte Textdatei hat am Ende grundsätzlich ein <sup>A</sup>Z als "end of file"-Markierung. Die irritiert den Assembler, und er reagiert mit einer Fehlermeldung. Das ist an sich belanglos, wenn Sie das stört, können Sie mit einem kleinen Hilfsprogramm (EOF-Killer) das <sup>A</sup>Z aus der Datei herauslöschen. [Beim Editieren mit WORD wird kein 'Z an die Datei angefügt, es kann aber bei Bedarf mit ALT+NUM2,NUM6 generiert werden.]

Als Beispiel möchte ich das Demoprogramm TEST1. ASM, das auf der Diskette " $_{\mu \text{PROFI}}$ -Grundpaket" enthalten ist, verwenden. Dieses Programm ist auf der Diskette auf eine falsche Adresse gelinkt und läuft daher auch nicht.

# TEST1.ASM

| NAME    | Test1        |         |                                |  |
|---------|--------------|---------|--------------------------------|--|
| C_Test1 | SEGMENT CODE |         |                                |  |
|         | RSEG C_Test1 |         |                                |  |
| Start:  | mov          | a, #01h | ;ACC lowest Bit setzen         |  |
|         | clrc         | С       | ;Carry löschen                 |  |
| Loop:   | rlc          | a       | ;Accu Bit nach links rotieren  |  |
|         | jnc          | Loop    | ;solange nach Loop bis Carry 1 |  |
| Ende:   | clr          | C       | ;Carry löschen                 |  |
| ENT     |              |         |                                |  |

Für den µprofi ist es erforderlich, die Programme im Downloadbereich auf der Adresse a000h beginnen zu lassen. Dies kann mit dem Befehl ORG Da000h am Beginn des Programmcodes erfolgen. Diese Methode hat aber den Nachteil, daß ein Verschieben des Progammes im Adreßbereich, sowie das Zusammenlinken mehrerer Programmodule nicht möglich ist.

# TEST1.LST

MCS-51 MACRO ASSEMBLER TEST1 DOS 3.30 (033-N) MCS-51 MACRO ASSEMBLER, V2.2 OBJECT MODULE PLACED IN TEST1.0BJ ASSEMBLER INVOKED BY: ASM51.EXE TEST1.ASM DB EP(TEST1.ERR) LOC OBJ LINE SOURCE NAME Test1 2 3 C\_Test1 SEGMENT CODE \_\_\_\_ 4 5 RSEG C\_Test1 6 7 8 9 a, #01h ;ACC lowest Bit setzen 0000 7401 Start: mov 0002 C3 0003 33 0004 50FD clr С Loop: rlc a 10 inc Loop 0006 C3 11 12 Ende: clr С 13 END

Man sollte daher stets einen Segmentcode definieren und die Startadresse dann beim Linken festlegen.

Der erste Schritt ist jetzt das Assemblieren des Programmes mit folgender Eingabe:

asm51 test1.asm db ep(test1.err)

Die einzelnen Teile dieser Kommandozeile haben folgende Bedeutung:

- ruft den Assembler auf, der natürlich im akasm51 tuellen Verzeichnis oder im Suchpfad zu finden sein muß.
- ist der Name des Sourcecodes unseres test1.asm Programms.
  - weist den Assembler an, ein Symbolfile zu erstellen. Mit diesem Symbolfile können Sie später im FSD51 die Labels Ihres Programmes einblenden (so Sie welche verwendet haben).
- weist den Assembler an, ein Errorfile mit dem ep(test1.err) Namen TESTLERR zu erstellen. In diesem steht nur der Sourcecode mit ev. Fehlern. Alles andere wird unterdrückt. Sehr hilfreich zur Fehlersuche. besonders bei längeren Programmen.

Nun sollten zusätzlich zur Datei TESTI.ASM folgende Dateien entstanden sein:

## TEST1.OBJ

db

TEST1.OBJ ist als Textdatei nicht darstellbar.

## TEST1.ERR

DOS 3.30 (033-N) MCS-51 MACRO ASSEMBLER, V2.2 OBJECT MODULE PLACED IN TEST1.0BJ ASSEMBLER INVOKED BY: ASM51.EXE TEST1.ASM DB EP(TEST1.ERR)

LOC OBJ LINE SOURCE REGISTER BANK(S) USED: 0 ASSEMBLY COMPLETE, NO ERRORS FOUND

> 03/21/91 PAGE 1

;Carry l^schen ;Accu Bit nach links rotieren ;solange nach Loop bis Carry 1
;Carry 1^schen MCS-51 MACRO ASSEMBLER TEST1 SYMBOL TABLE LISTING ТҮРЕ NAME VALUE ATTRIBUTES C SEG C ADDR C\_TEST1. . ENDE . . . 0007H REL=UNIT SEG=C\_TEST1 SEG=C\_TEST1 SEG=C\_TEST1 0006H R LOOP . C ADDR 0003H R START. C ADDR 0000H R TEST1. REGISTER BANK(S) USED: 0 ASSEMBLY COMPLETE, NO ERRORS FOUND

Als Nächstes wird auf die richtige Adresse gelinkt. Die Startadresse für den  $\mu$ PROFI ist a000h . Es ist dabei zu beachten, daß Hexzahlen immer mit einer Ziffer beginnen müssen, sonst werden sie von Assembler und Linker nicht erkannt (daher 0a000h statt a000h). Die Kommandozeile für den Linker sieht daher so aus:

rl51 test1.obj to test1.bin code(c\_test1(0a000h))

Nun sind folgende Dateien entstanden:

## TEST1.BIN

TEST1.BIN ist wieder als Textdatei nicht darstellbar. Weiters entsteht die Symboldatei:

#### TEST1.M51

RT-51 PAGE 1 DATE : 03/21/91 DOS 3.30 (033-N) MCS-51 RELOCATOR AND LINKER V3.0, INVOKED BY: RL51.EXE TEST1.OBJ TO TEST1.BIN CODE(C\_TEST1(0A000H)) INPUT MODULES INCLUDED TEST1.OBJ(TEST1) LINK MAP FOR TEST1.BIN(TEST1) BASE RELOCATION SEGMENT NAME TYPE LENGTH REG 0000H 0008H "REG BANK 0" 0000H A000H \*\* GAP \* CODE A000H 0007H UNIT C TEST1 SYMBOL TABLE FOR TEST1.BIN(TEST1) VALUE TYDE NAME

|         | MODULE  | TEST1   |
|---------|---------|---------|
| C:A000H | SEGMENT | C_TEST1 |
| C:A006H | SYMBOL  | ENDE    |
| C:A003H | SYMBOL  | LOOP    |
| C:A000H | SYMBOL  | START   |
|         | ENDMOD  | TEST1   |
|         |         |         |

Die Binärdatei TESTI.BIN könnte nun so wie sie ist in ein Eprom geschrieben werden und müßte funktionieren. Die meisten Programmiergeräte und auch unser FSD51 erwarten diese Datei aber in einem besonderen, fehlersicheren Format genannt "Intel-Hex". Dieses Format wird mit dem Programm OH erzeugt:

oh test1.bin

es entsteht nun ein

#### TEST1.HEX

:07A000007401C33350FDC3DE :00000001FF

Diese Datei kann nun mit dem FSD51 in den µPROFI geladen und mit Singlestep oder Run ausgeführt werden. Wird auch das Symbolfile TEST1.M51 in den FSD51 geladen, so erscheinen zur besseren Übersicht auch die Labels am Bildschirm.

Die weitere Vorgangsweise ist im Benutzerhandbuch des  $\mu$ PROF151 ab Seite 25 ausführlich dargestellt.

## Zusammenfassung

zum Assemblieren und Linken des Programmes TESTI.ASM sind folgende Eingaben erforderlich:

asm51 test1.asm db ep(test1.err)
rl51 test1.obj to test1.bin code(c\_test1(0a000h))
oh test1.bin

# Das erste Gesetz des wissenschaftlichen Fortschritts

Variante 1: Der Fortschritt einer Wissenschaft ist daran zu messen, in welchem Tempo sich Ausnahmen zu früheren Regeln ansammeln.

Variante 2: Ausnahmen sind grundsätzlich zahlreicher als Regeln.

Variante 3: Von allen anerkannten Ausnahmen gibt es Ausnahmen.

Variante 4: Wenn man die Ausnahmen endlich im Griff hat, erinnert sich niemand mehr der Regeln, für die sie angeblich gelten.